## During HESI A2 registration, if you are asked for a department ID, use 203288 (Liberty University-MBS)

- 1. Go to <u>https://www.liberty.edu/nursing/bachelors/bsn/program-admission-assessment-test/</u> Then, scroll down to click on the link to "Register to take the HESI A2 test".
- 2. Click "I'm a student"
- 3. Next scroll down and Click "Register for Distance Testing"

| cured Exams<br>Results and Remediation                                                              |
|----------------------------------------------------------------------------------------------------|
| ripts<br>Distance Testing<br>s code or enroll into a HESI Preparation Product by using the previous |
| Save on Elsevier products                                                                           |
| nin                                                                                                 |

4. Next Click "Register"

| FI STORE                                                    | HESI Registration                                                                                                    | \$0.00   |
|-------------------------------------------------------------|----------------------------------------------------------------------------------------------------|----------|
| HESI Assessment                                             | HESI Assessment                                                                                                    | Register |
|                                                             | Registering for HESI is required to take an exam, access reports and remediation,<br>register for distance testing exams, and make exam and package payments.<br>To add HESI Student Access to your new or existing Evolve Account, click the<br>"Register" button.<br>If you have already registered for HESI, your scoring results and remediation can be |          |
| ISBN: 9781455728916<br>Copyright: 2012<br>Imprint: Elsevier | accessed by logging in to Evolve.                                                                                                    |          |
| List Price: \$0.00                                          | ✓ Authors                                                                                                    |          |
|                                                             | HESI                                                                                                    |          |

5. Scroll down then click "Checkout/Redeem".

| Cancel Orde<br>Your shopping | r<br>cart will not be saved.)                          | Total (before tax): | \$0.00   |
|------------------------------|--------------------------------------------------------|---------------------|----------|
| For internationa             | al orders, please visit www.elsevier.com.              | Shipping:           | Free     |
| J.S. orders only             | <i>y</i> .                                             | Discount/Promotion: | (\$0.00) |
| ς Continu                    | ie shopping                                            | Subtotal:           | \$0.00   |
|                              |                                                        | 08155               | Apply    |
|                              |                                                        | Promotion c         | ode      |
|                              | HESI Assessment<br>ISBN: 9781455728916 Copyright: 2012 |                     | Remove   |
| HESI Assessment              | \$0.00<br>HESI                                         | 1                   | \$0.00   |
|                              | HESI Registration                                      | Qty                 | Price    |

6. Here's the tricky part that seems to confuse a lot of people. If you don't already have an account when you click "Check/Redeem" and it will bring you to this page and you will have to make an account.

| First Name                                                                      | Last Name                                                                                                    |         |
|---------------------------------------------------------------------------------|----------------------------------------------------------------------------------------------------|---------|
| Email address                                                                   | Confirm email address                                                                                                    |         |
| Alternate email address                                                         |                                                                                                    |         |
| Password                                                                        | Confirm Password                                                                                                    |         |
| Must be at least & characters                                                   |                                                                                                    |         |
| I'm not affiliated with a<br>Institution country                                | n institution                                                                                                    |         |
| Institution state                                                               | $\checkmark$                                                                                                    |         |
| Institution city                                                                |                                                                                                    |         |
| Institution Name                                                                |                                                                                                    |         |
| Program type                                                                    |                                                                                                    |         |
| Program Type                                                                    | ~                                                                                                    |         |
| Grad. year<br>Year of Graduation                                                | V                                                                                                    |         |
| Student ID                                                                      |                                                                                                    |         |
| Optional                                                                        |                                                                                                    |         |
| Stay connected! Be the first t YES, I wish to receive r Privacy Policy Continue | o know about new publications, products, and exclusive offers.<br>elevant special offers and promotions from Elsevier Inc. and its at | filiate |

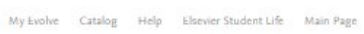

7. When you are finished click "Continue". When you click "Continue" you will be rerouted to the page that says "Checkout/Redeem". Make sure you click "Checkout/Redeem" twice. You will then be rerouted to this page.

|              | Cart                      | 1. Review & Submit                                                                                                    | 2. Confirmation                                                                                                  |                                                       |
|--------------|---------------------------|----------------------------------------------------------------------------------------------------|----------------------------------------------------------------------------------------------------|-------------------------------------------------------|
| Order Num    | ben 13381253              |                                                                                                    |                                                                                                    |                                                       |
|              | HESI Registr              | ration .                                                                                                    | Qty                                                                                                    | Price                                                 |
| and have not | \$0.00                    |                                                                                                    | 1                                                                                                    | \$0.00                                                |
|              | HES                       |                                                                                                    |                                                                                                    |                                                       |
|              | 150Nt #TEL4557251         | 818 Cepyright 2812                                                                                                    |                                                                                                    |                                                       |
|              | We see as<br>My Basics pr | ragionesi fe a stalaet HED monart. Yao ner mona por log te<br>n vil na a HED Ananceser antari te por Corner Un. Child | onderstele by shelving My Annuest and advecting Annuest Bestings. W<br>In his for Bestjoer Annue to get started. | n pa sian in                                          |
|              |                           |                                                                                                    |                                                                                                    |                                                       |
|              |                           |                                                                                                    | ्<br>()<br>()<br>()<br>()                                                                                        | romation code                                         |
|              |                           |                                                                                                    | ⊚ F<br>œiss<br>Subtota⊵                                                                                          | romation code                                         |
|              |                           |                                                                                                    | © F<br>œiss<br>Subtata<br>Discount/Promotion:                                                                    | **************************************                |
|              |                           |                                                                                                    | © F<br>ottos<br>Subtatal:<br>Discount/Promotion:<br>Shipping:<br>Shipping:                                       | romation code<br>\$0.00<br>(\$0.00)<br>Free           |
|              |                           |                                                                                                    | © F<br>otts<br>Subtab<br>Discount/Promotion:<br>Shipping:<br>Estimated Tax (0%):                                 | romation code<br>\$0.00<br>(\$0.00)<br>Free<br>\$0.00 |

My Evolve Catalog Help Elsevler Student Life

8. Since you have already Checked out, you will then need to Click "My Evolve" located in the top right-hand corner of the page. You will be rerouted to this page.

| Sort by | Title   | $\sim$        |
|---------|---------|---------------|
|         |         | ∳ i           |
|         | Sort by | Sort by Title |

9. Then, Click "Student Access" and accept the terms and conditions by scrolling down the entirety of the terms and conditions, and click "I Agree". NOTE: You will only be able to click "I Agree" if you scroll all the way down. You will be rerouted to this page.

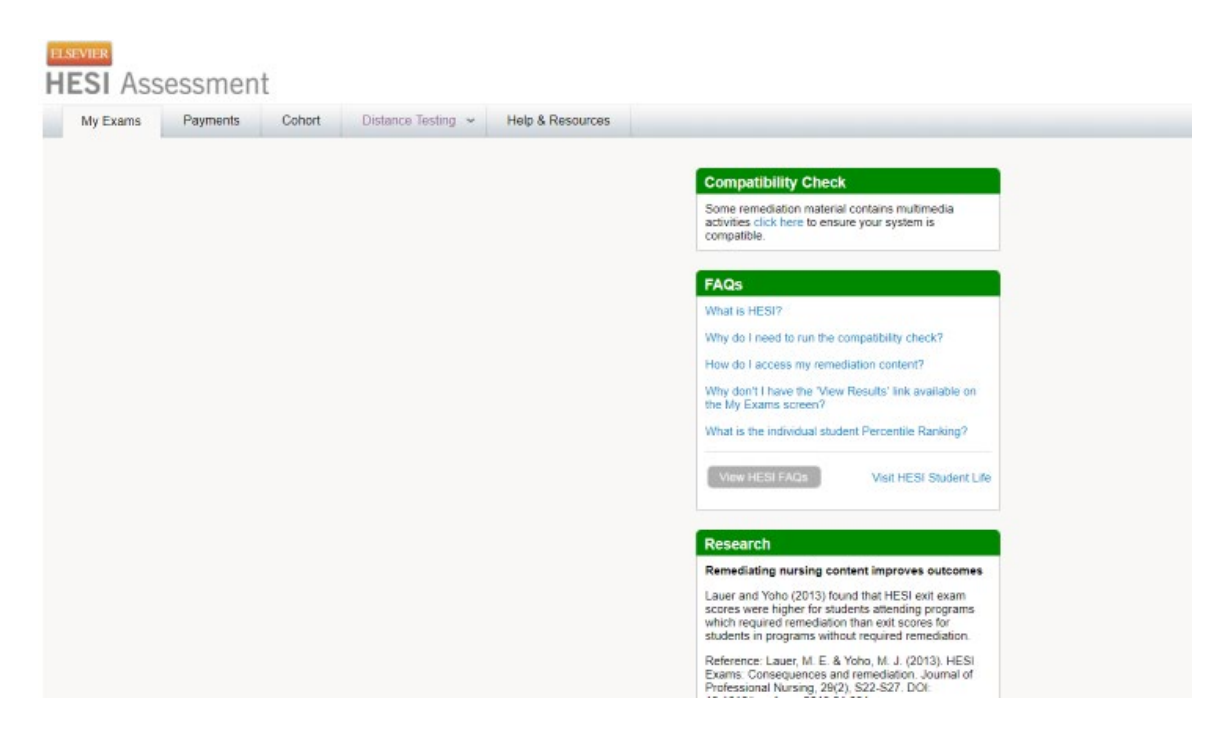

10. When here click "Payments" and enter the "payment ID: **28848**" This is for taking the HESI A2 test for the first time ever.

Enter the "payment ID: 28849" IF you need to take the HESI A2 test a second time ever.

11. You will then be rerouted to this page. Where you will have to enter in your personal and payment information. Total Cost is \$55.00. When finished Click "Proceed to Checkout"

| Verify the Inf | ormation below and then click "Proceed to C | 'heckout".                          |                |         |  |  |  |
|----------------|---------------------------------------------|-------------------------------------|----------------|---------|--|--|--|
| ayment ID      | Program                                     | Description                         | Payment Due By | Price   |  |  |  |
| 3224           | LIBERTY UNIVERSITY-MBS                      | RN Admission Assessment (A2)        | 08-24-2018     | \$42.00 |  |  |  |
| Complete Bil   | ling information.                           |                                     |                |         |  |  |  |
| First Name     |                                             | (As it appears on the card)         |                |         |  |  |  |
| ast Name       |                                             | (As it appears on the card)         |                |         |  |  |  |
| Address        |                                             |                                     |                |         |  |  |  |
| City           |                                             |                                     |                |         |  |  |  |
| State          |                                             |                                     |                |         |  |  |  |
| Sip Code       |                                             |                                     |                |         |  |  |  |
| Country        |                                             |                                     |                |         |  |  |  |
| Confirmation   | Email (Your payment confirmation will b     | e sent to the e-mail address below) |                |         |  |  |  |
|                |                                             | Proceed to Checkout Remail          |                |         |  |  |  |
| Smail          |                                             |                                     |                |         |  |  |  |

12. Next, go back to <u>https://www.liberty.edu/academics/nursing/index.cfm?pid=10334</u> and click "Register to take HESI A2 at Liberty University's Testing Services"

13. Next Pick a date between January 20th through February 13, 2025. The only times available to take the HESI A2 test are at 9:00 AM or 1 PM. depending on the day. Students requiring ODAS stipulations must take a 9:00 AM test.

| Payment Portal HESI ONLY | Payment Portal HESI ONLY |
|--------------------------|--------------------------|
| 10 remaining             | 10 remaining             |
| <b>m</b> 02/01/2021      | <b>iii</b> 02/01/2021    |
| Starts: 8:00 am          | Starts: 1:00 pm          |
| Register                 | Register                 |
| Payment Portal HESI ONLY | Payment Portal HESI ONLY |
| 10 remaining             | 10 remaining             |
| 02/02/2021               | <b>02/02/2021</b>        |
| Starts: 8:00 am          | Starts: 1:00 pm          |
|                          | Register                 |
| Register                 |                          |

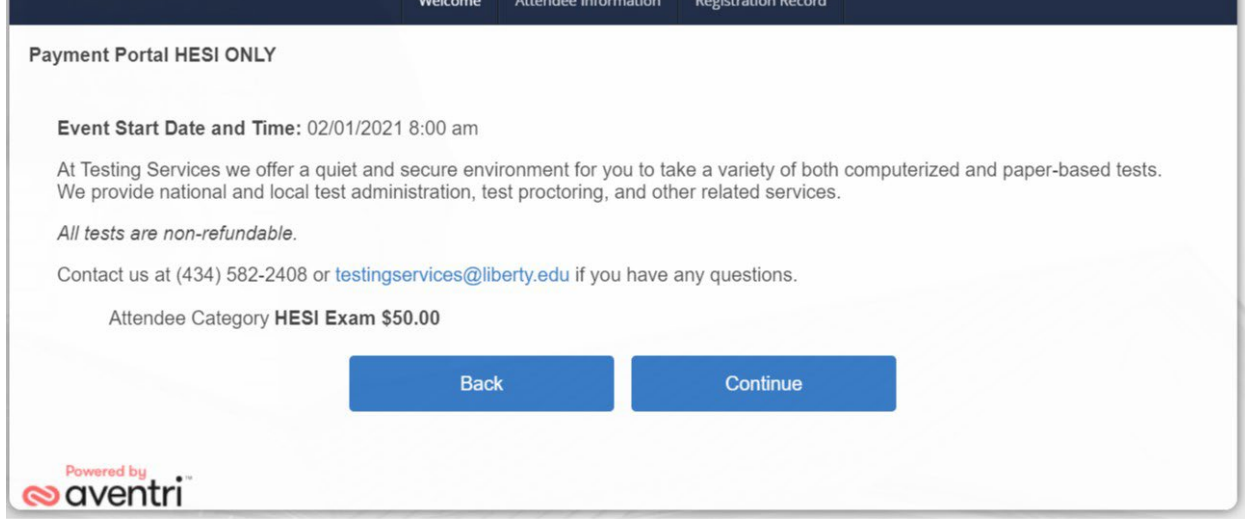

15. Next put in your information when rerouted to this page.

During HESI A2 registration, if you are asked for a department ID, use 203288 (Liberty University-MBS)

| Verify Email Address*                                                                                                    |                                                                                                    |                                                                                                    |
|----------------------------------------------------------------------------------------------------|----------------------------------------------------------------------------------------------------|----------------------------------------------------------------------------------------------------|
| vony Enan Adroso                                                                                                    |                                                                                                    |                                                                                                    |
| First Name*                                                                                                    |                                                                                                    |                                                                                                    |
| Middle Name                                                                                                    |                                                                                                    |                                                                                                    |
| Last Name*                                                                                                    |                                                                                                    |                                                                                                    |
| Mobile Phone*                                                                                                    |                                                                                                    |                                                                                                    |
| Please note: It is up to the candidate to<br>malfunctions, test loading slowly, outsic<br>benefit of our students, there may be s<br>than others. Again, please notify us bef<br>our ability. By checking this box, you fu | inform the Testing staff of any problems that n<br>e noises, or other disruptions. While we strive<br>me abnormalities in our testing environment t<br>ore/during your exams of these potential distra<br>ly understand our testing procedures. | nay occur during testing, i.e. compu<br>to be a quiet testing environment fo<br>hat might distract some students mo<br>actions that we might eliminate to the |

16. Pay the cost which will be \$50.00. After your payment is secure you will receive a confirmation e-mail.

## Congratulations You're Finished!